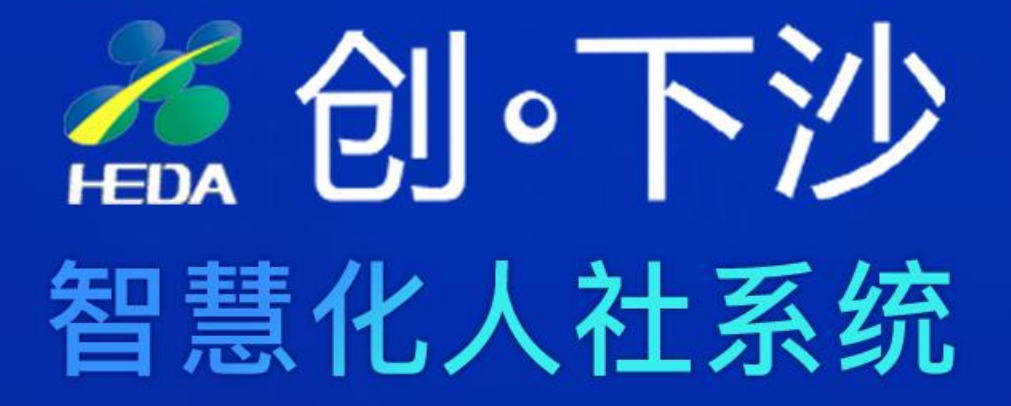

### 用 户 手 册

### hzxs.hrse.com.cn

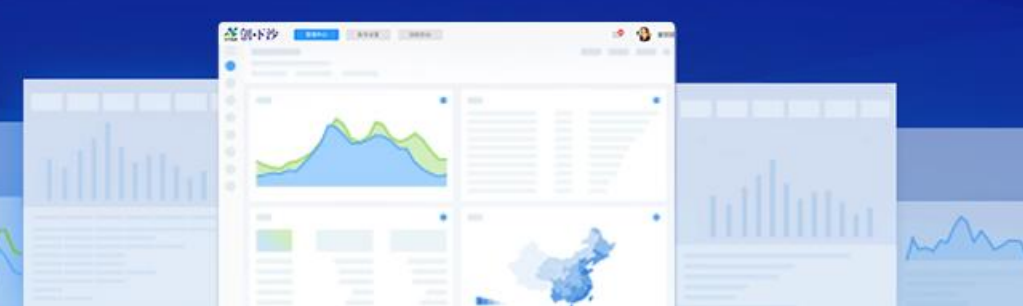

扫码访问移动版

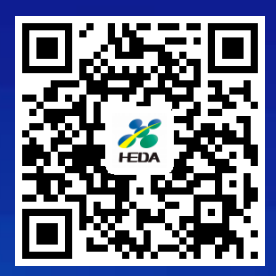

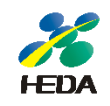

### **01** 系统简介

- 02 政策申报指南
- 03 联系我们

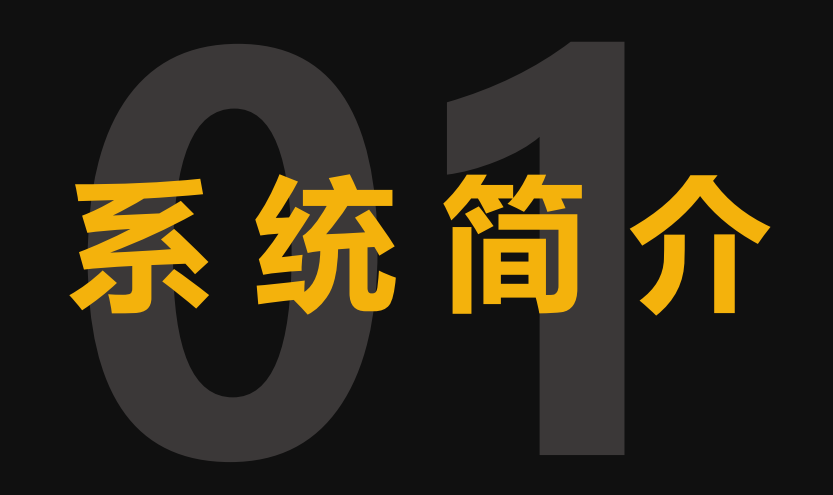

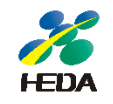

"创下沙"智慧化人社系统是为切实推进开发区大众创业促进就业工作,更好的通过互联网思维推进 人力资源服务中的就业创业等工作,并且可同时通过**PC端和移动端**操作提高创业就业政策兑现的效率, 简化各类办事流程,真正实现政府、高校、企业和办事对象的即时互动。

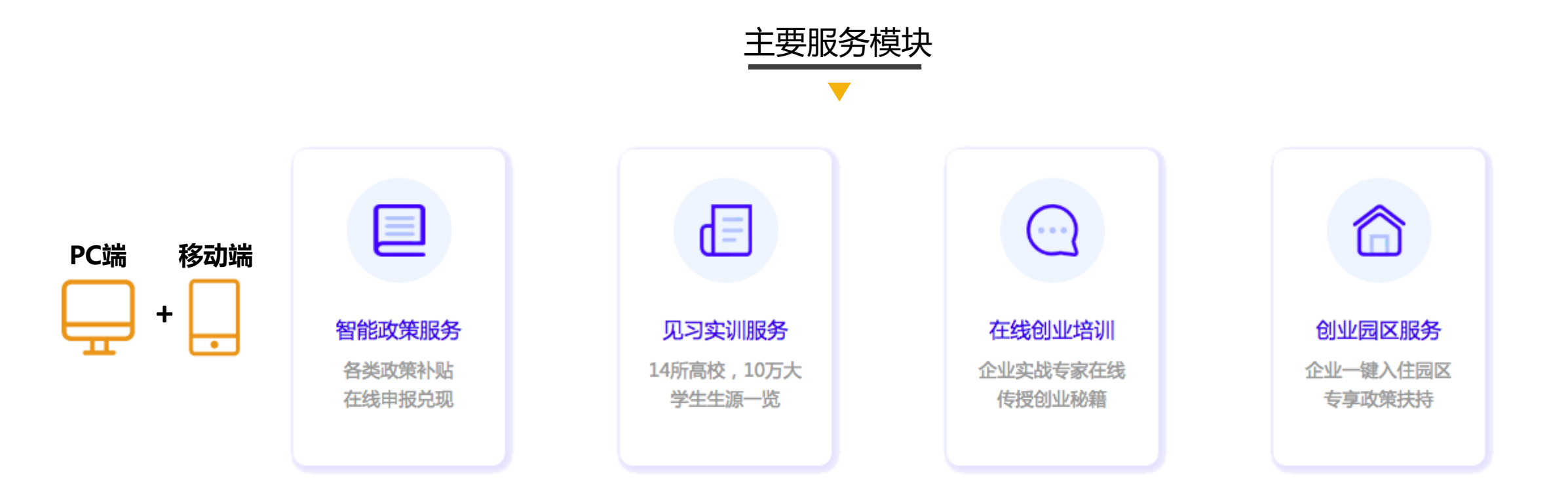

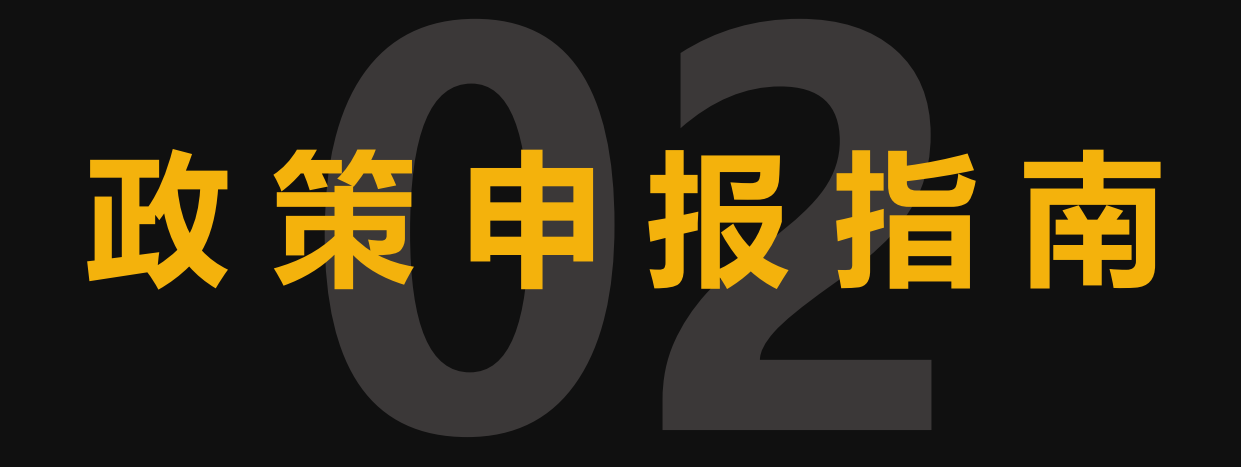

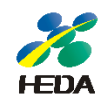

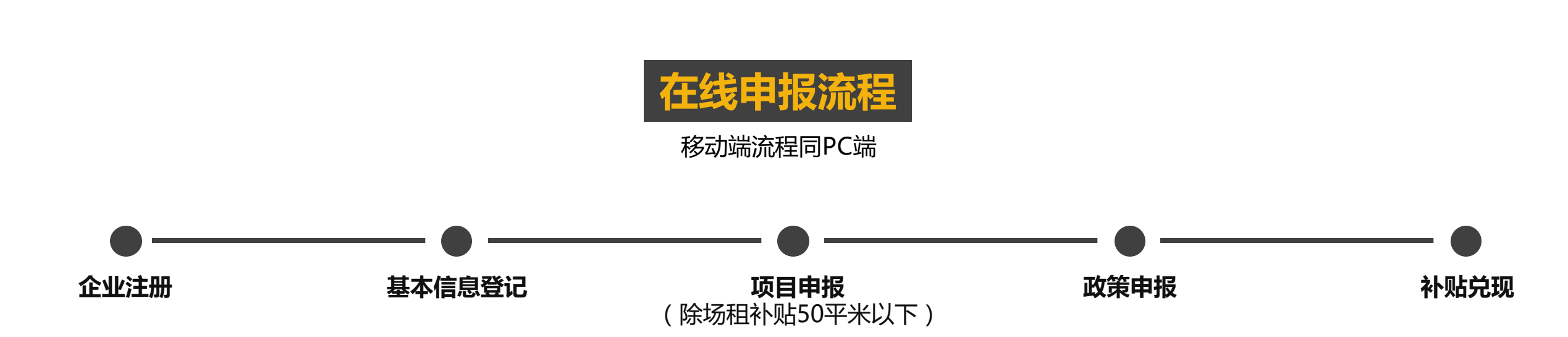

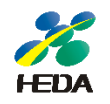

#### ■ 第一步 -登陆创下沙 <u>hzxs.hrse.com.cn</u> -点击【企业注册】,并在完善注册信息后提交等待审核

| 1       | 企业注册     | 2 资质认     | Æ   | 3 审核    | 4 开通服务   |
|---------|----------|-----------|-----|---------|----------|
| 基本信息    |          |           |     |         |          |
| 公司名称 *  | 请输入营业执行  | 照上的企业名称   |     |         |          |
| 联系人 *   | 请输入联系人   | 住名        |     |         |          |
| 手机号*    | 请输入绑定手   | 机号码       | 验证码 | 点击发送验证证 | <b>马</b> |
| 用户名 *   | 请输入用户名1  | L2字以内     |     |         |          |
| 注册所在地 * | ⑦请选择     |           |     |         |          |
| 经营地址*   | ⑦请选择     |           |     |         |          |
| 注册时间*   | 请选择注册时间  | 月         |     |         |          |
| 是否在下沙园区 | 不在       |           |     | •       |          |
| 设置登录密码  |          |           |     |         |          |
| 登录密码*   | 建议使用6-20 | 个数字、字母或字符 |     |         |          |
| 密码确认*   | 重新输入登录   | <b>密码</b> |     |         |          |

#### 第二步

-注册审核通过后您将收到短信通知

-登陆创下沙,点击【登陆】,输入账号密码即可登陆

| 请输入账号或者手机号码 请输入登录密码 ○记住密码 忘记密码 登录 注册                    | 企业登录      | 个人登录  |
|---------------------------------------------------------|-----------|-------|
| 请输入登录密码 ○记住密码 忘记密码 登录 注册                                | 请输入账号或者手材 | 1号码   |
| <ul> <li>□ 记住密码 忘记密码</li> <li>登录</li> <li>注册</li> </ul> | 请输入登录密码   |       |
| 登录                                                      | □ 记住密码    | 忘记密码? |
| 注册                                                      | 登送        | ₽     |
|                                                         | 注册        | ₩     |

#### 02 政策申报指南 – 基本信息登记

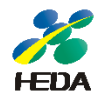

#### 第一步 -点击首页【企业基本信息登记】 -填写所需信息后提交待审核

#### 第二步

-点击首页顶部【管理中心】进入企业管理后台 -查看基本信息登记审核进度

| 基本信息 * |                  |                       |                  |  |  |  |  |  |
|--------|------------------|-----------------------|------------------|--|--|--|--|--|
| 创业园*   | 国脉科技园            | 企业类型*                 | 公司制企业            |  |  |  |  |  |
| 企业名称*  | 浙江省人力资源服务协会      | 联系人*                  | 张三               |  |  |  |  |  |
| 手机*    | 15869151777      | 邮箱*                   | 663045315@qq.com |  |  |  |  |  |
| 经营地址*  | 浙江省/浙江省/杭州经济技术开发 | 浙江省/浙江省/杭州经济技术开发区xxxx |                  |  |  |  |  |  |

浙江省/浙江省/杭州经济技术开发区xxxx

注册地址\*

┃法人信息 ★

| 2<br>Hei   | 〔创∘下注  | レ | 管理中心 | 账号设置     | 回到前 | 治               |          |             | 8      |
|------------|--------|---|------|----------|-----|-----------------|----------|-------------|--------|
|            | 工作台    | > |      |          |     |                 |          |             |        |
| ₽          | 政策申报管理 | > |      |          |     |                 |          |             |        |
|            | 政策申报记录 | 记 |      |          |     | 企业基本信息          |          | ▲ 股权变更证明    | 🛓 证明文件 |
|            | 大创项目申报 | > |      | ▌基本信息★   |     |                 |          |             |        |
| =          | 创业教育   | > |      | 创业园*     |     | 生创 <sup>、</sup> | 企业类型*    | 公司制企业       |        |
| <u>=</u> ° | 劳动关系   | > |      | 企业名称     | *   |                 | 联系人*     | 1           |        |
|            |        |   |      | 手机*      |     | 1               | 邮箱*      | 54 gq.com   |        |
|            |        |   |      | 经营地址     | *   |                 |          |             |        |
|            |        |   |      | ┃ 注册信息 * |     |                 |          |             |        |
|            |        |   |      | 注册时间     | *   | 2017-01-01      | 注册资本*    | 300.0000 万元 |        |
|            |        |   |      | 注册地址     | *   | 浙江省杭州市浙江省杭州市江   | [干区白杨街道? |             |        |
| _          |        | _ |      |          |     |                 |          |             |        |

#### 02 政策申报指南 – 基本信息登记

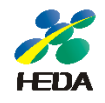

## 第三步-审核成功后可打印证明文件及进行股权变更证明

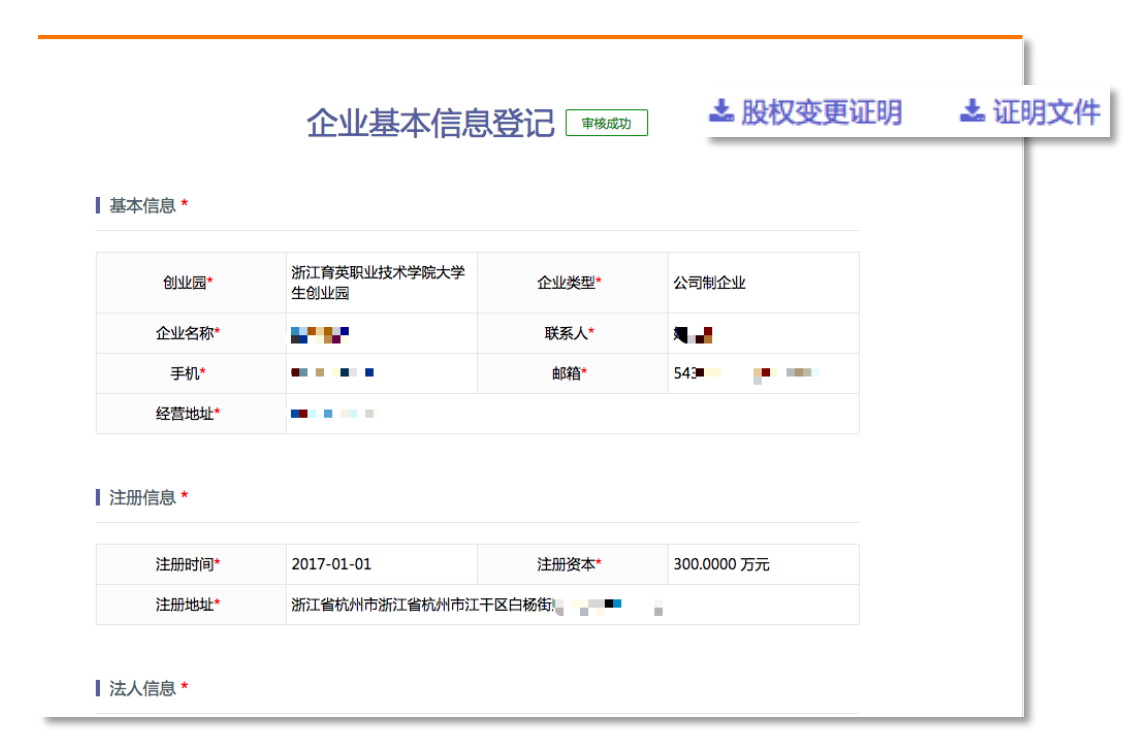

| , HE | 鬣创∘下              | 沙  | 管理中心         账号设置         回到前台         公                                                                                                    |
|------|-------------------|----|----------------------------------------------------------------------------------------------------|
| 88   | 工作台               | >  |                                                                                                    |
|      | 政策申报管理            | >  |                                                                                                    |
|      | 政策申报记录            |    | 大学生创业证明                                                                                                    |
|      | 企业基本信息            | 登记 |                                                                                                    |
|      | 大创项目申报            |    | 编号:2018090912485944300                                                                                                    |
| =0   | 贝习实训              | >  | 杭州市大学生创办企业证明                                                                                                    |
|      | 70-3 <i>2</i> ,44 |    | 兹有 ( , 拟创办 ,                                                                                                    |
| =0   | 创业教育              | >  | (企业预登记名称),经验证,具备杭州市大学生自主创业身份条件, 请你们按杭政〔2008〕7号文件及杭人才〔2009〕91号文                                                                                                    |
| =0   | 劳动关系              | >  | 件有关规定,免除工商登记、验资及银行开户等办理费用。                                                                                                    |
|      |                   |    | 杭州经济技术开发区人力资源和社会保障局                                                                                                    |
|      |                   |    | 審注:本证明所称大学生创办企业必须由大学生担任该企业的法定代表人,且大学生创业团队核心成员出资总额不低于注册资本的30%,已享受大学生创办企业费用免除的,<br>自企业注册之日起两年内一般不得变更大学生股东。 大学生创办企业应在成立之日起三十日内向当地社会保险经办机构申请办理社会保险登记,并为本企业职工缴纳社会保<br>险,逾期不办理的取消各类大学生创业政策享受资格。 |
|      |                   |    | 下载证明文件                                                                                                    |

#### 02 政策申报指南 – 项目申报

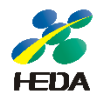

# 第一步-点击首页【项目申报】-在项目申报信息页面填写完善资料并进行下一步

| <b>PE</b> | ┋创∘下洮   | <b>少</b> | 管理中心 | 账号设置    回到   | 前台                                         |           |                                                              | 杭州异动信 |
|-----------|---------|----------|------|--------------|--------------------------------------------|-----------|--------------------------------------------------------------|-------|
|           | 工作台     | >        |      | 杭州经          | 济技术开发区之                                    | 大众创业项目的   | 资助申请                                                         |       |
| •         | 政策申报管理  | >        |      |              |                                            |           | 了解大众创业项目                                                     | ]资助?  |
|           | 政策申报记录  |          |      |              |                                            |           |                                                              |       |
|           | 企业基本信息登 | 记        |      | 【杭州经济技术开发区大  | 众创业资助申请表 *                                 |           |                                                              |       |
|           | 大创项目申报  |          |      |              |                                            |           |                                                              |       |
| =0        | 口乙学训    | >        |      | 企业名称*        | 杭州异: (************************************ | 统一社会信用代码* |                                                              |       |
| =         | 创业教育    | >        |      | 登记时间*        | 2017-01-01                                 | 注册住所*     | 浙江省杭州市经济开发区<br>学林"<br>5 //////////////////////////////////// |       |
| _         |         |          |      | 注册资本(万元)*    | 100.0000                                   | 企业类型*     | 公司制企业                                                        |       |
|           | 劳动关系    | >        |      | 法人代表或团队占股比例* | 61.0                                       | 经营范围*     |                                                              |       |
|           |         |          |      | 法人代表*        | 1                                          | 性别*       | 男 🔻                                                          |       |
|           |         |          |      | 身份证*         |                                            | 籍贯*       |                                                              |       |
|           |         |          |      | 毕业院校*        |                                            | 学历/专业*    |                                                              |       |
|           |         |          |      | 毕业证编号*       |                                            | 联系电话*     | 1                                                            |       |
|           |         |          |      | 项目名称*        |                                            | 行业类别*     |                                                              |       |
|           |         |          |      | 核心团队成员*      |                                            | 联系人*      | 1                                                            |       |

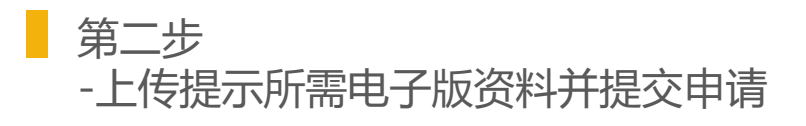

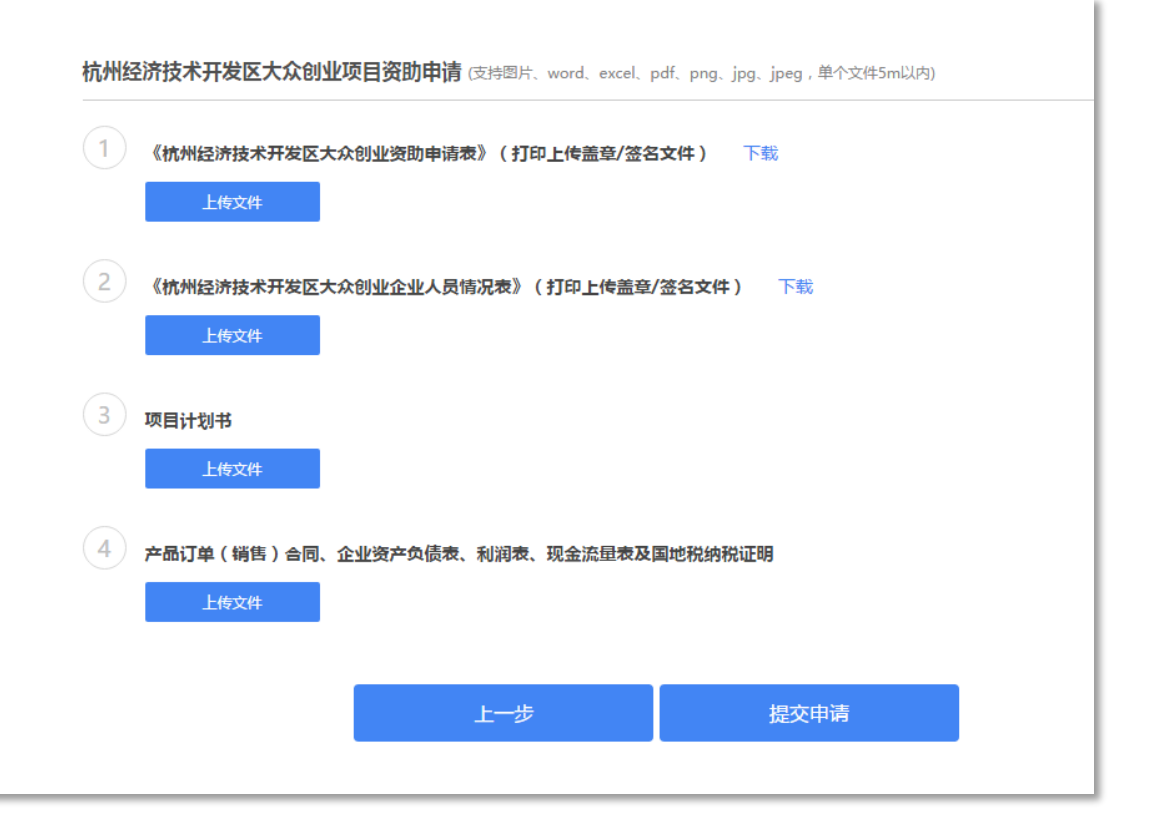

#### 02 政策申报指南 – 项目申报

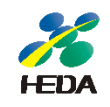

#### 第三步

-项目评审完成后会在图示位置显示项目得分 -通过项目评审的企业可继续进行政策申报操作

|    | 工作台     | > |  |   |                 |                    |           |                                        |  |  |
|----|---------|---|--|---|-----------------|--------------------|-----------|----------------------------------------|--|--|
| •  | 政策申报管理  | > |  |   |                 |                    |           |                                        |  |  |
|    | 政策申报记录  |   |  |   |                 |                    |           |                                        |  |  |
|    | 企业基本信息登 | 5 |  | 7 | <u>元</u> 州经济技不升 | -友区大众创业            | 坝目贷助甲请    | (专家评分:99                               |  |  |
|    | 大创项目申报  |   |  |   |                 |                    |           | 了解大众创业项目                               |  |  |
| 0  | 见习实训    | > |  |   | ┃ 杭州经济技术开发区大众   | 众创业资助申请表 *         |           |                                        |  |  |
| =0 | 创业教育    | > |  |   | 企业名称*           | 杭州异动信息科技有限公司2      | 统一社会信用代码* | 12123115151315                         |  |  |
| =0 | 劳动关系    | > |  |   | 登记时间*           | 2017-01-01         | 注册住所*     | 浙江省杭州市经济开发<br>区学林街与文泽路交叉口福<br>雪海广场登告全座 |  |  |
|    |         |   |  |   | 注册资本(万元)*       | 100                | 企业类型*     | 公司制企业                                  |  |  |
|    |         |   |  |   | 法人代表或团队占股比例*    | 61.0               | 经营范围*     | 1                                      |  |  |
|    |         |   |  |   | 法人代表*           | 1                  | 性别*       | 男 ▼                                    |  |  |
|    |         |   |  |   | 身份证*            | 330104199302034416 | 籍贯*       | hangzhou                               |  |  |
|    |         |   |  |   | 毕业院校*           | a                  | 学历/专业*    | а                                      |  |  |
|    |         |   |  |   | 毕业证编号*          | 1231312312         | 联系电话*     | 15869151725                            |  |  |
|    |         |   |  |   | 项目名称*           | 123123             | 行业类别*     | 1312                                   |  |  |
|    |         |   |  |   |                 | 1                  |           |                                        |  |  |

#### 02 政策申报指南 – 场租补贴申报

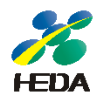

# 第一步-点击首页【场租补贴申报】-阅读政策详情后点击【在线申报】

| 瓢创∘下沙 |    |      |      | 管理中心 | ≥ 消息 | 意见反馈 |  |
|-------|----|------|------|------|------|------|--|
| 服务类型  | 首页 | 政策服务 | 见习实训 | 创业教  | 育    | 劳动关系 |  |

#### 开发区大众创业企业办公场地租金补贴

受理区域:下沙经济开发区 • 2018-08-01 • 分享

| 兑现流程  | 大创企业登记一项目评审一在线政策申报一线下递交纸质材料一兑现审核完成                                                                                                    |
|-------|----------------------------------------------------------------------------------------------------|
| 补贴对象A | 大学生创业企业、大众创业企业(注册时间:2014年1月1日≤企业注册日期≤2017年1月1日)                                                                                                    |
| 补贴标准  | 2017年之前注册且符合条件的大学生创业企业,按照《杭州经济技术开发区促进大学生创业、实训和就业实施办法(试行)》<br>(杭经开管发〔2008〕528号)文件规定享受租房补贴,补贴面积为100平米以内(含),补贴标准是第一年1元/平方米•天,第<br>二、三年0.5元/平方米•天。                                                                                                    |
| 补贴对象B | 大学生创业企业或大众创业企业(企业注册时间≥2017年1月1日)                                                                                                    |
| 补贴条件  | 1、企业在2017年1月1日及以后注册成立;<br>2、开发区项目评审得分在60分及以上;<br>3、企业依法持续正常经营满6个月以上,相关人员按规定参加社会保险。                                                                                                    |
| 补贴标准  | <ol> <li>企业办公场地超过50平米部分。按人均10平方米申请,最高不超过150平方米,补贴期限为3年,补贴单价为1元/平方米·天,<br/>人员数量核定按照申报企业实际缴纳社保人数为准。创业园免费为入园企业提供场地的,办公场所租金补贴由创业园主办方享受<br/>经管实体不再享受。</li> <li>企业实际办公场地50平米内部分,按《杭州市人民政府关于支持大众创业促进就业的意见》(杭政函〔2015〕174号)执行。</li> <li>补贴由市区财政各承担50%。</li> <li>2017年之前注册且符合条件的大学生创业企业,按照《杭州经济技术开发区促进大学生创业、实训和就业实施办法(试行)》<br/>(杭经开管发〔2008〕528号)文件规定享受租房补贴,补贴面积为100平米以内(含),补贴标准是第一年1元/平方米·天,第<br/>二、三年0.5元/平方米·天。</li> </ol> |

在线申报

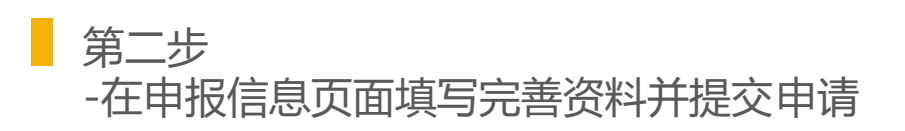

#### 开发区大众创业企业办公场地租金补贴

提交申请材料 (支持图片、word、excel、pdf、png、jpg、jpeg, 单个文件5m以内)

| 1 杭州经济技术开发区大学生创业<br>企业基本信息 | 企业工作场所租金补贴申        | ■请表   |             |            |    |
|----------------------------|--------------------|-------|-------------|------------|----|
| 企业名称 *                     |                    |       |             |            |    |
| 企业类型 *                     | ◎ 个体工商户            | ◎ 非公司 | 私营企业        | 业 ◎ 其他     |    |
| 工商注册时间*                    | 2017-01-01         |       | 注册资金(万元)*   | 100.0000   |    |
| 创业大学生人数以及其投资比例<br>*        | <sup>列</sup> 人数: 1 | Ł     | 比例: 0       |            |    |
| 缴纳社保员工数 *                  | 4                  | А     | 2017年税金及附加* | 40         | 万元 |
| 租用工作场所信息                   |                    |       |             |            |    |
| 企业主要从事的项目 *                | ◎ 科技成果转化           | ◎ 研发  | ◉ 文化创意类     | ◎其他        |    |
| 租用房产地址*                    | 4                  |       |             |            |    |
| 是否获得市级创业资助*                | ◎是 ●否              |       | 产权性质*       | 私人         | •  |
| 产权人 *                      | 4                  |       |             |            | 1. |
| 租赁合同起签时间*                  | 2017-01-01         |       | 租赁合同结束时间 *  | 2018-02-01 |    |
| 申请补贴开始时间*                  | 2017-01-01         |       | 申请补贴结束时间*   | 2017-12-31 |    |
| 可申请时间范围2017.01.01至201      | 7.12.31            |       |             |            |    |
| 租用房产总面积                    | 200                | 平米    | 租用房产总租金*    | 100000     | 元  |

### 02 政策申报指南 – 场租补贴申报

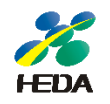

#### 第三步 -在企业管理后台点击【政策申报记录】可查看审批 进度及流程 】

第四步

-审核过程中您将会收到在线审核拍摄的短信 -点击短信中的链接,按要求拍摄视频并上传

| 諡创∘下沙              | ; | 管理中心 账号设置 回到前台         | 2      |
|--------------------|---|------------------------|--------|
| 品 工作台              | > | 已申报政策 更多政策             |        |
| 政策申报管理             | > | 申报状态 全部 軍核中 审核通过 审核不通过 |        |
| 政策申报记录<br>企业基本信息登记 | 3 | 共1条                    |        |
| 大创项目申报             |   | 开发区大众创业企业办公场地租金补贴 审核中  | ٢      |
| EP 见习实训            | > | 申请时间:2018-09-19        | 查看审批流程 |
| 三 创业教育             | > |                        |        |
| ➡ 劳动关系             | > |                        |        |
|                    |   |                        |        |

| ■□□中国和 | 多动 🗢          | 22:46      | 🕑 🕇 19% 🚺 |
|--------|---------------|------------|-----------|
| ×      |               | 创·下沙       |           |
|        |               |            |           |
|        |               |            |           |
|        |               |            |           |
|        |               |            |           |
|        |               | 上传视频       |           |
|        |               |            |           |
|        |               |            |           |
|        |               |            |           |
| ●》请    | 在2018-09-19 2 | 3:43之前完成上传 | 查看案例      |
|        |               |            |           |
|        |               |            |           |
|        |               |            |           |
|        |               |            |           |
|        |               |            |           |
|        |               |            |           |
|        |               |            |           |
|        |               |            |           |
|        |               |            |           |
|        |               | 提交         |           |

#### 02 政策申报指南 – 场租补贴申报

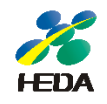

#### 第五步

-视频审核通过后可在【政策申报记录】中查看

-下载申报资料后提交至线下窗口完成补贴兑现

| <b>്</b> 10°下沙 |                    | > | <b>管理中心</b> 账号设置 回到前台             |                     |              |  |
|----------------|--------------------|---|-----------------------------------|---------------------|--------------|--|
|                | 工作台                | > | 已申报政策 更多政策                        |                     |              |  |
| 2              | 政策申报管理             | > | 申报状态 全部 审核中 审核通过 审核不通过            |                     |              |  |
|                | 政策申报记录<br>企业基本信息登记 | 5 | 共1条                               |                     |              |  |
|                | 大创项目申报             |   | 开发区大众创业企业办公场地租金补贴 待兑现             | o <u></u>           |              |  |
|                | 见习实训               | > | 申请时间:2018-09-19 / 处理时间:2018-09-19 | 查看审批流程 下载申请表 下载申报资料 | <del>4</del> |  |
|                | 创业教育               | > |                                   |                     |              |  |
| =0             | 劳动关系               | > |                                   |                     |              |  |
|                |                    |   |                                   |                     |              |  |
|                |                    |   |                                   |                     |              |  |
| _              |                    |   |                                   |                     |              |  |

#### 02 政策申报指南 – 个人房租补贴申报

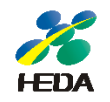

# 第一步-点击首页【个人房租】-阅读政策详情后点击【在线申报】

# 第二步-在申报信息页面填写完善资料并勾选信用承诺后提交申请

| 目贝                                                                                                    | 以束服分                                                                                                    | 见习头训                                                                                                    | 即亚教員                                                                                                    | 万叫大系                                                                                                    |  |  |  |  |
|----------------------------------------------------------------------------------------------------|----------------------------------------------------------------------------------------------------|----------------------------------------------------------------------------------------------------|----------------------------------------------------------------------------------------------------|----------------------------------------------------------------------------------------------------|--|--|--|--|
| 发区大众创业企业个人租房补贴                                                                                                    |                                                                                                    |                                                                                                    |                                                                                                    |                                                                                                    |  |  |  |  |
| 理区域:下沙经济开发区 • 2018-08-01 • 分享                                                                                                    |                                                                                                    |                                                                                                    |                                                                                                    |                                                                                                    |  |  |  |  |
| 大创企业登记一项目评审一在线政策申报一线下递交纸质材料—兑现审核完成                                                                                                    |                                                                                                    |                                                                                                    |                                                                                                    |                                                                                                    |  |  |  |  |
| 获得开发区创业项目资助的创业企业核心团队成员                                                                                                    |                                                                                                    |                                                                                                    |                                                                                                    |                                                                                                    |  |  |  |  |
| <ol> <li>享受资助人员须杭州市主城区范围内的无房户(含直系亲属或配偶);</li> <li>租房地点限杭州经济技术开发区范围内;</li> <li>申请人一般为法人代表、大般东或担任公司副总经理职务以上人才,且须在本单位连续撤纳社会养老保险3个月及以上。</li> <li>开发区项目资助分数260分以上</li> </ol>                                                                                                    |                                                                                                    |                                                                                                    |                                                                                                    |                                                                                                    |  |  |  |  |
| <ol> <li>4、每个企业可享受补贴人员累计不超过3人。</li> <li>2、获得2-20万资助的项目,补贴标准为500元/月;获得20-50万项目资助的企业,补贴标准为800元/月;获得50-100万项目资助的企业,补贴标准为1200元/月。符合(关于实施"金沙英才"计划加快推进下沙科技城建设的意见(试行)》(杭经开管发[2017] 309号)文件规定的人才,不重复领助。</li> <li>3、补贴期限累计不超过2年,如当年度补贴周期不足一年的,按自然月发放。如补贴期限内在杭州主城区范围内购置房产的(期房除外),按购房时间发放补贴,不足一月的按一月发放。如已享受过开发区其他租房补贴政策的,按从高从优不重复原则享受。</li> </ol> |                                                                                                    |                                                                                                    |                                                                                                    |                                                                                                    |  |  |  |  |
|                                                                                                    |                                                                                                    |                                                                                                    |                                                                                                    |                                                                                                    |  |  |  |  |
|                                                                                                    | ★创企业空人人租房补贴 ★创企业登记一项目评审一在线政策申报一获得开发区创业项目资助的创业企业核心团 1、享受资助人员须杭州市主城区范围内的行之、租房地运粮标州运济技术开发区范围内的方之。租房地运粮标州运济技术开发区范围内的方之。租房地运粮标进运济大量、大股东或租任之4、开发区项目资助的资数260分以上 1、每个企业可享受补贴人员累计不超过3人2、获得2-20万资助的项目,补贴标准为500时的运业,补贴标准为1200万门。符合(2017)30号)文件规定的人才,不重复 3、补贴期限累计不超过2年、如当年度补贴房除外),按购房时间发放补贴,不足一月 | <ul> <li>▲ 人名英格兰</li> <li>▲ 人名英格兰</li> <li>▲ 人名英格兰</li> <li>▲ 人名英格兰</li> <li>▲ 人名英格兰</li> <li>▲ 人名英格兰</li> <li>▲ 人名英格兰</li> <li>▲ 人名英格兰</li> <li>▲ 人名英格兰</li> <li>▲ 人名英格兰</li> <li>▲ 人名英格兰</li> <li>▲ 人名英格兰</li> <li>▲ 人名英格兰</li> <li>▲ 人名英格兰</li> <li>▲ 小麦区</li> <li>▲ 小麦区<!--</td--><td><ul> <li>▲ 化化成乙 龙豆大杭</li> <li>▲ 化化成乙 龙豆大杭</li> <li>▲ ● 2018-08-01 ● 分享</li> <li>▲ ★创企业登记一项目评审一在线政策申报一线下递交纸质材料一兑现审核完成</li> <li>获得开发区创业项目资助的创业企业核心团队成员</li> <li>1、享受资助人员须杭州市主城区范围内的无房户(含直系亲属或配偶);</li> <li>2、租房地点限杭州经济技术开发区范围内;</li> <li>3、申请人一般为法人代表,大股东成相任公司副总经理职务以上人才,且须在本单位连续缴</li> <li>4、开发区项目资助的分数260分以上</li> <li>1、每个企业可享受补贴人员累计不超过3人。</li> <li>2、获得2-20万资助的项目,补贴标准为500元/月;获得20-50万项目资助的企业,补贴标准助的企业,补贴标准助的企业,补贴标准为500元/月;获得20-50万项目资助的企业,补贴标准助的企业,补贴标准为1200元/月,符合《关于实施 "金沙英才"计划加快推进下沙科技城镇[2017] 309号)文件规定的人才,不重复资助。</li> <li>3、补贴期限累计不超过2年,如当年度补贴周期不足一年的,按自然月发放,如补贴期限内对房除外),按购房时间发放补贴,不足一月的按一月发放。如已享受过开发区其他租房补贴现</li> </ul></td><td><ul> <li>▲ 近代成立 及 5.5 Km 在 10 Km 10 Km 10</li></ul></td></li></ul> | <ul> <li>▲ 化化成乙 龙豆大杭</li> <li>▲ 化化成乙 龙豆大杭</li> <li>▲ ● 2018-08-01 ● 分享</li> <li>▲ ★创企业登记一项目评审一在线政策申报一线下递交纸质材料一兑现审核完成</li> <li>获得开发区创业项目资助的创业企业核心团队成员</li> <li>1、享受资助人员须杭州市主城区范围内的无房户(含直系亲属或配偶);</li> <li>2、租房地点限杭州经济技术开发区范围内;</li> <li>3、申请人一般为法人代表,大股东成相任公司副总经理职务以上人才,且须在本单位连续缴</li> <li>4、开发区项目资助的分数260分以上</li> <li>1、每个企业可享受补贴人员累计不超过3人。</li> <li>2、获得2-20万资助的项目,补贴标准为500元/月;获得20-50万项目资助的企业,补贴标准助的企业,补贴标准助的企业,补贴标准为500元/月;获得20-50万项目资助的企业,补贴标准助的企业,补贴标准为1200元/月,符合《关于实施 "金沙英才"计划加快推进下沙科技城镇[2017] 309号)文件规定的人才,不重复资助。</li> <li>3、补贴期限累计不超过2年,如当年度补贴周期不足一年的,按自然月发放,如补贴期限内对房除外),按购房时间发放补贴,不足一月的按一月发放。如已享受过开发区其他租房补贴现</li> </ul> | <ul> <li>▲ 近代成立 及 5.5 Km 在 10 Km 10 Km 10</li></ul> |  |  |  |  |

#### 开发区大众创业企业个人租房补贴 提交申请材料 (支持图片、word、excel、pdf、png、jpg、jpeg, 单个文件5m以内) 杭州经济技术开发区大众创业企业核心团队成员情况一览表 增加 申报人姓名 \* 请选择申报人 性别 \* 请选择性别 --出生年月 \* 籍贯\* 身份证号 \* 职位\* 占股比例 \* 缴纳社保时间\* 租房合同结束时间, 租房合同开始时间, 在杭州有无房产 \* 请选择 -配偶以及直系亲属是否在杭有 请选择 房 \* 删除 2) 申请人租房合同、租房发票复印件各一份 信用承诺: 申报人以及申报公司已确认以上填写内容真实有效,如有虚假则申报奖励将于取消,同时还影响贵公司的在下沙开发区内的信用记录 提交申请

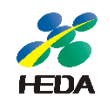

## 第三步-申请审核通过后下载申报资料后提交至线下窗口完成补贴兑现

| <b>然</b> 创•下沙 | 管理中心 账号设置 回到前台                                                                                                    |               |
|---------------|----------------------------------------------------------------------------------------------------|---------------|
| CC 工作台 >      | 已申报政策 更多政策                                                                                                    |               |
| 政策申报管理 >      | 申报状态 全部 审核中 审核通过 审核不通过                                                                                                    |               |
| 政策申报记录        | 共2条                                                                                                    |               |
| 企业基本信息登记      |                                                                                                    |               |
| 大创坝日甲报        | 开发区大众创业企业个人租房补贴 待兑现                                                                                                    | •             |
| こ 见习实训        | 申请时间:2018-09-19 / 处理时间:2018-09-19                                                                                          | 查看审批流程 下载申报资料 |
| ⊇ 创业教育 >      |                                                                                                    |               |
| ■ 劳动关系 >      | 开发区大众创业企业办公场地租金补贴 兑现完成     「回」      「」     日達时间・2018-09-19      」     以理时间・2018-09-19     」     文部由決束     古客世的程      丁群由決束 |               |
|               |                                                                                                    |               |
|               |                                                                                                    |               |
|               | 首页 <b>《 1 》</b> 尾页                                                                                                    |               |
|               |                                                                                                    |               |
|               |                                                                                                    |               |

联系我们

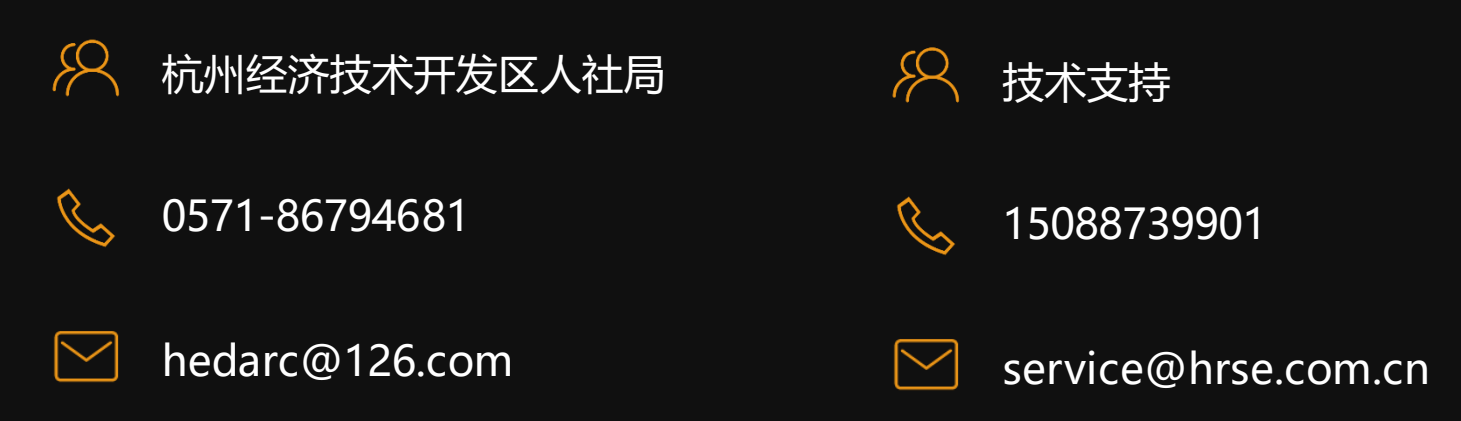

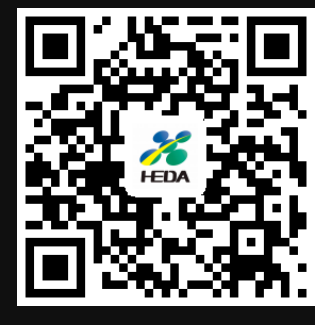

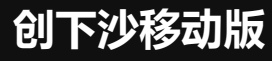

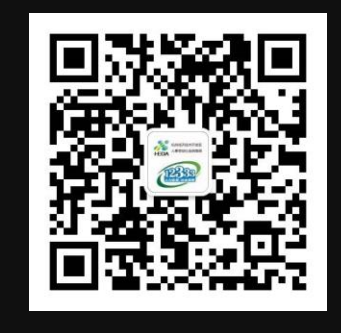

人社公众号